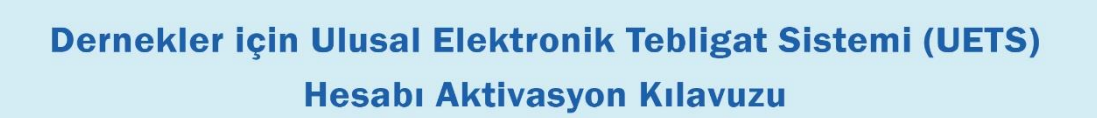

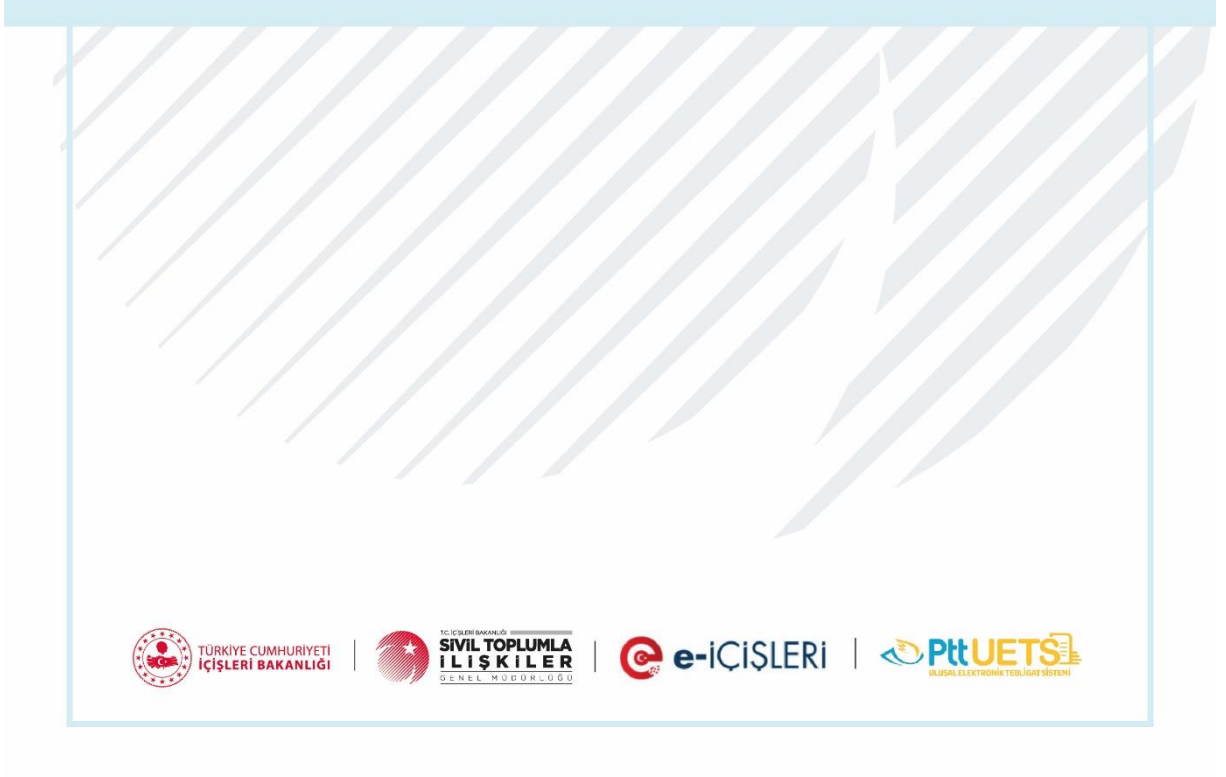

# <u>İçindekiler</u>

| 1.    | TANIMLAR                                                                |
|-------|-------------------------------------------------------------------------|
| 2.    | ELEKTRONİK TEBLİGAT ADRESİ NEDİR, NASIL BAŞVURU YAPILIR?                |
| 3.    | UETS HESABI OTURUM AÇMA YÖNTEMLERİ NELERDİR?3                           |
| 3.1   | E-DEVLET İLE GİRİŞ4                                                     |
| 3.2   | E-İMZA İLE GİRİŞ5                                                       |
| 3.3   | T.C. KİMLİK NUMARASI VE ŞİFRE İLE GİRİŞ6                                |
| 4-    | DERNEK YETKİLİSİNİN UETS'YE İLK GİRİŞTE YAPMASI GEREKENLER              |
| 5-    | SİSTEME YENİ BİR İŞLEM YETKİLİSİ EKLEME/SİLME NASIL YAPILIR?10          |
| 5.1   | ONLİNE OLARAK (e-İmza ile) 10                                           |
| 5.1.1 | Yeni eklenecek Kişinin Yapması Gerekenler 10                            |
| 5.1.2 | Dernek Başkanının (Ana işlem yetkilisinin) Yapması Gerekenler11         |
| 5.2   | PTT İŞYERLERİ ARACILIĞI İLE YETKİLİ EKLEME İŞLEMİ NASIL YAPILIR? 14     |
| 5.3   | İŞLEM YETKİLİSİ SİLME İŞLEMİ NASIL GERÇEKLEŞTİRİLİR? 15                 |
| 5.4   | PTT İŞYERLERİ ARACILIĞI İLE İŞLEM YETKİLİSİ SİLME İŞLEMİ NASIL YAPILIR? |

## DERNEKLER İÇİN ULUSAL ELEKTRONİK TEBLİGAT SİSTEMİ HESAP AKTİVASYON VE KULLANIM KILAVUZU

## 1. TANIMLAR

## **E-TEBLİGAT NEDİR?**

7201 sayılı Tebligat Kanunu ve 6.12.2018 tarih ve 30617 sayılı Yönetmeliğe uygun olarak elektronik ortamda yapılan tebligattır.

## **UETS NEDİR?**

Tebligat Kanunu ve 06.12.2018 tarih ve 30617 sayılı Yönetmelik uyarınca yapılan elektronik tebligat işlemlerini yürütmek amacıyla PTT tarafından kurulan ve işletilen Ulusal Elektronik Tebligat Sistemi (UETS)'dir.

## UETS HESABINA GELEN E-TEBLİGAT NE ZAMAN TEBLİĞ EDİLMİŞ SAYILIR?

ÖNEMLİ: Elektronik yolla tebligat, muhatabın elektronik tebligat adresine ulaştığı tarihi izleyen beşinci günün sonunda yapılmış sayılır.

## 2. <u>ELEKTRONİK TEBLİGAT ADRESİ NEDİR, NASIL BAŞVURU YAPILIR?</u>

Derneklerin e-Tebligat adresi alarak UETS'ye dahil edilmesi amacıyla PTT A.Ş. ile İçişleri Bakanlığı arasında yapılan entegrasyon gereğince, Dernekler Bilgi Sistemi (DERBİS)'nde doğrulanmış vergi kimlik numaraları (VKNO) kayıtlı olan derneklerin PTT tarafından UETS hesapları "*Aktivasyon Bekliyor*" şeklinde oluşturulmuş olup dernek başkanları tarafından bu kılavuzda yer alan adımlar takip edilerek derneğin UETS hesabının aktif hale getirilmesi gerekmektedir.

#### 3. UETS HESABI OTURUM AÇMA YÖNTEMLERİ NELERDİR?

UETS web arayüz bileşenine <u>www.etebligat.gov.tr</u> veya <u>portal.etebligat.gov</u>.tr adresinden **yetkili olan kişi (ilk aktivasyon işleminde dernek başkanı)** ulaşabilmektedir.

Hesap sahipleri oturum açmak için aşağıdaki yöntemleri kullanabileceklerdir:

- 1. e-Devlet
- 2. e-İmza
- 3. T.C. Kimlik No ve Şifre
- 4. Mobil İmza (Bu hizmet henüz kullanıma açılmamıştır.)

## 3.1 E-DEVLET İLE GİRİŞ

| ULUSAL ELEKTRONIK TEBLÍGAT SÍSTEMÍ          | Giriş                                           |
|---------------------------------------------|-------------------------------------------------|
|                                             | Q UETS Şifresi @ e-Devlet r e-İmza ☐ Mobii İmza |
| Ulusal Elektronik Tebligat Sistemi          | T.C. Kimlik No/UETS Adresi *                    |
| e 2024 UETS - v1.0.0 Gizlilik Yasal Hetişim | şifremi Unuttum / Yeni Şifre Al                 |

UETS hesabı oluşturulan dernek başkanı, portal ekranından yukarıda gösterilen "e-Devlet" butonuna tıklar.

| ş Yapılacak Adres<br>ş Yapılacak Uygulama             | https://api.eteblig<br>PTT e-Tebligat                 | at.gov.tr/v1/auth               | _edevlet                     |                            |
|-------------------------------------------------------|-------------------------------------------------------|---------------------------------|------------------------------|----------------------------|
| e-Devlet Şifresi                                      | 📑 Mobil İmza                                          | 💦 e-İmza                        | GG T.C. Kimlik Kartı         | 📻 İnternet Bankacılığı     |
| T.C. Kimlik Numaranızı v<br>edebilirsiniz. 🛛 🖳 e-Devl | e e-Devlet Şifrenizi kull<br>let Şifresi Nedir, Nasıl | lanarak kimliğiniz d<br>Alınır? | oğrulandıktan sonra işlemini | ze kaldığınız yerden devam |
| * T.C. Kimlik No                                      |                                                       |                                 |                              |                            |
|                                                       | 📾 Sanal Kla                                           | vye 🛷 Yazarken                  | Gizle                        |                            |
| * e-Devlet Şifresi                                    |                                                       |                                 |                              |                            |
|                                                       | 📾 Sanal Kla                                           | vye 🔺 Şifremi U                 | nuttum                       |                            |
|                                                       | < Ipt                                                 | al Et Siste                     | eme Giriş Yap > 🤇            | •                          |
|                                                       |                                                       |                                 |                              | 240                        |

Açılan e-Devlet sayfasında T.C. Kimlik Numarası ve e-Devlet şifresi ile sisteme giriş yapılır. Sisteme giriş yapıldıktan sonra Ulusal Elektronik Tebligat Sistemi ekranı açılır.

## 3.2 E-İMZA İLE GİRİŞ

| Giriş                           | E-İmza ile Hesaba Gir                                                                                                    |
|---------------------------------|----------------------------------------------------------------------------------------------------|
|                                 | 1. T.C. kimlik numaranızı ilgili alana yazınız ve Devam Et butonuna<br>basınız.<br>2. İmzalama işleminde kullanılacak olan PTT E-Tebligat e-İmza<br>Uygulamasını indirerek çalıştırınız. (Daha önce indirdiyseniz tekrar<br>indirmenize gerek yoktur.) Uygulamayı indirmek için tıklayınız |
| T.C. Kimlik No/UETS Adresi *    | 3. Ekranda çıkan Elektronik İmza İşlem Numarasını PTT E-Tebligat e-<br>İmza Uygulamasına giriniz.(Kopyala yardım butonunu<br>kullanabilirsiniz.)                                                                                                    |
| UETS Şifresi *                  | 4. İmzalama işləmini PTT E-Təbligat e-İmza Uygulamasındaki<br>yönergələri takip ədərək gərçəkləştiriniz.                                                                                                    |
|                                 | TC Kimlik No *<br>12345678901                                                                                                    |
| Şifremi Unuttum / Yeni Şifre Al | Geri Devam Et                                                                                                    |

Görselde yer alan "**e-İmza**" butonuna tıklanınca karşımıza yukarıdaki ekran açılır. Ekranda yer alan "<u>Uygulamayı indirmek için tıklayınız</u>" linkine basılarak uygulama indirilir. "**T.C. Kimlik Numarası**" alanı doldurulur ve "**Devam Et**" butonuna tıklanır. Bu şekilde sistem, işlem numarası oluşturur.

| <b>İşlem Numarası :</b><br>198598 🗓 | 04:55 |
|-------------------------------------|-------|
|                                     | iptal |

İndirilen uygulama çalıştırıldığında aşağıdaki gibi e-İmza bilgilerini gösterir. Oluşturulan işlem numarası "İşlem Kodu" alanına kopyalanır. "Gönder" butonuna tıklanır.

| J UETS v1.0.1                                   | 17                                                                                          |                                                                                                    |                                                                                                    |                                                                              | ×                                                                  |             |            |          |
|-------------------------------------------------|---------------------------------------------------------------------------------------------|----------------------------------------------------------------------------------------------------|----------------------------------------------------------------------------------------------------|------------------------------------------------------------------------------|--------------------------------------------------------------------|-------------|------------|----------|
| * İşlem yapı<br>1-) İnternet<br>giriniz.        | mədən önce bilgisəyərinizi<br>tarayıcısında kopyaladığır                                    | n tarih ve saatinin doğru<br>nız işlem numarasını "Kod                                                                                                  | olduğundan em<br>lu Yapıştır" but                                                                                                    | in olun<br>onu ile                                                           | uz.                                                                | Akıllı      | Kart PIN K | odu      |
| 3-) İmzələni<br>4-) Sertifika<br>5-) "İleri" bu | acak bilgiler sağdaki kutuş<br>a listesinde sertifika seçili<br>utonu ile imzalama işlemini | ya gelecektir.<br>değil ise seçiniz.<br>i başlatınız.                                                                                                   |                                                                                                    |                                                                              |                                                                    | ******      |            |          |
| şlem Kodu                                       | 300019                                                                                      |                                                                                                    | Kodu Ya                                                                                                    | ıpıştır                                                                      |                                                                    |             |            | <u> </u> |
|                                                 | * Tarayıcıda gördüğünüz i                                                                   | şlem kodunu giriniz.                                                                                                    | Gönd                                                                                                    | ler 🧲                                                                        | ⇒                                                                  | 1           | 2          | 3        |
| kıllı Kart L                                    | istesi                                                                                      | İmzələnəcək                                                                                                    | Bilgi Özeti                                                                                                    |                                                                              |                                                                    |             | -          |          |
|                                                 | URAT PUSULA                                                                                 | Posta ve Tel<br>tarafindan sağlana<br>06/12/2018 tarih<br>Gazete'de yayıml<br>Tebligat Sistemin<br>Hakkında Yö<br>maddesinin (1)'m<br>uyarınca Posta ve | graf Teşkila<br>ın E-Tebligat I<br>ve 30617 sa<br>anan Ulusal E<br>e İlişkin Usul N<br>netmelik'in<br>net fikrasının<br>e Telgraf Teş | iti A<br>hesabi<br>iyili Re<br>Elektro<br>/e Esa<br>16'<br>b) be<br>kilati A | n.Ş.<br>na,<br>smî<br>onik<br>slar<br>inci<br>inci<br>indi<br>i.Ş. | 7           | 8          | 9        |
| Se                                              | rtifika Yenile                                                                              | tarafından sunu<br>doğrulama si<br>22/02/2019 tari<br>itibarıyla elektror                                                                               | ulan güveni<br>istemini l<br>h ve saat<br>nik imzam il                                                                                | li kir<br>kullana<br>11:16<br>e on                                           | nlik<br>rak<br>:01<br>line                                         | Geri Al     | 0          | Si       |
| d Soyad : M<br>C. Kimlik No                     | URAT PUSULA                                                                                 | ederim.                                                                                                    | ini kadul ve                                                                                                    | Cddfil                                                                       | luc                                                                | 🗌 Tuşları K | arıştır 🗌  | PIN'i G  |
| ertifika Bitiş<br>ertifikayı Ve                 | Tarihi : 02.01.2021                                                                         |                                                                                                    | tal İleri                                                                                                    | 1                                                                            |                                                                    | Íptal       |            | Tamam    |

"Gönder" butonuna tıklandıktan sonra "Akıllı Kart PIN Kodu" ekranı açılır. Kullanıcı "e-İmza PIN Kodu"nu ilgili alana girer ve "Tamam" butonuna tıklanır. "Akıllı Kart PIN Kodu" girildikten sonra yönlendirme ekranı açılır ve işlemin başarılı bir şekilde tamamlandığını bildiren sonuç ekranı gelir. "OK" butonuna tıklandıktan sonra uygulama kapanır ve UETS hesabı ekranı görüntülenir.

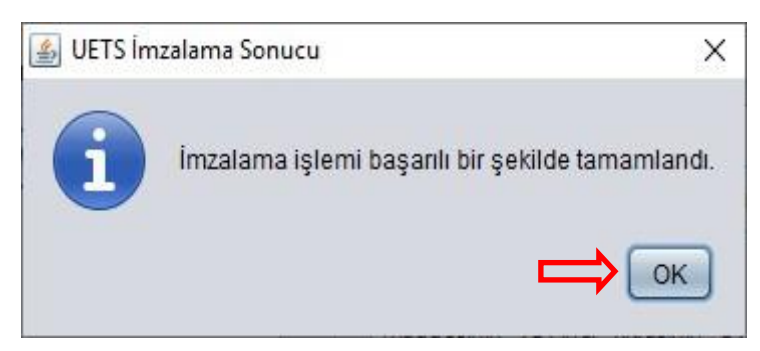

Not: Burada hata gelirse, "e-İmza PIN"ini doğru girdiğinizden emin olunuz. Hata devam ederse Java uygulaması için teknik destek almanız gerekebilir.

#### 3.3 T.C. KİMLİK NUMARASI VE ŞİFRE İLE GİRİŞ (İLK GİRİŞTEN SONRAKİ GİRİŞLER İÇİN BU YÖNTEM KULLANILACAKTIR)

|                      |             |        | -           |
|----------------------|-------------|--------|-------------|
| K UEIS Şifresi       | @ e-Devlet  | e-Imza | . Mobil Ima |
|                      |             |        |             |
|                      |             |        |             |
|                      |             |        |             |
|                      |             |        |             |
| T C Vinalik No ////T | 1 D droot d |        |             |
| T.C. Kimlik No/UET   | S Adresi *  |        |             |
| T.C. Kimlik No/UET   | S Adresi *  |        |             |
| T.C. Kimlik No/UET   | S Adresi *  |        |             |
| UETS Şifresi *       | S Adresi *  |        |             |
| UETS Şifresi *       | S Adresi *  |        |             |

UETS hesabı olan kişi T.C. Kimlik Numarası ile ilk girişlerinde **"Yeni Şifre Al"** butonuna tıklar. Bu ekranda T.C. Kimlik Numarası ve doğrulanmış cep telefonu girilir. **"İleri"** butonuna tıklanır.

#### Şifre İşlemleri

| +90.505+++<br>gönderilmi<br>doldurunu: | ••77 numaralı cep telefonuna sms kodu<br>iştir. Lütfen aşağıda yer alan alanları<br>z. |
|----------------------------------------|----------------------------------------------------------------------------------------|
| # SMS Kodu:                            | 123456                                                                                 |
|                                        | 02:23                                                                                  |
| Sifre                                  |                                                                                        |
| 🖴 Şifre Tekrarı:                       |                                                                                        |
| Geri                                   | Gönder                                                                                 |

Cep telefonuna gelen SMS kodu, "SMS Kodu" alanına girilir. Daha sonra belirlenecek yeni şifre, "Şifre" ve "Şifre Tekrarı" alanlarına girilerek işlem tamamlanır. Burada dikkat edilmesi gereken şifre en az 6 karakter olmalı ve içerisinde en az bir harf ve sayı olmalıdır. (Şifre alabilmek için e-İmza veya e-Devlet ile girişte mutlaka cep telefonunun doğrulanmış olması gerekir).

## SORULARINIZ İÇİN

epd-elektroniktebligat@ptt.gov.tr

## 4- <u>DERNEK YETKİLİSİNİN UETS'YE İLK GİRİŞTE YAPMASI</u> <u>GEREKENLER</u>

**<u>1.ADIM:</u>** https://www.etebligat.gov.tr/ adresinde yer alan **"Kullanıcı Portalı"** ekranına tıklanır.

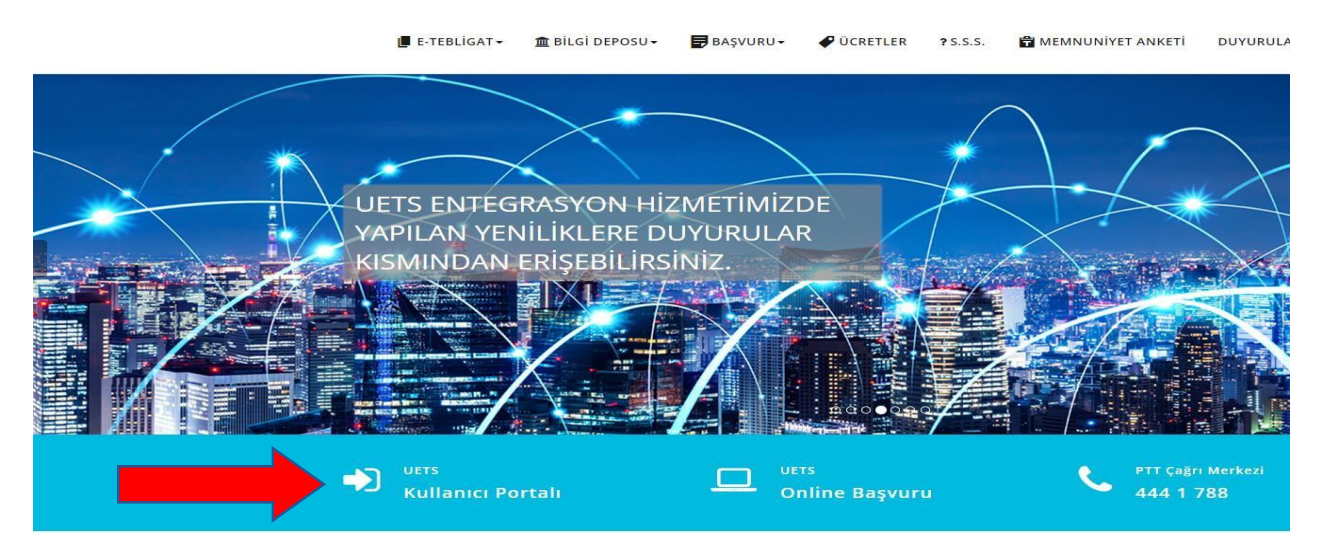

**<u>2.ADIM</u>**: Karşınıza gelen ekrandan <u>e-Devlet</u>, <u>e-İmza</u> ya da <u>Mobil İmza</u> seçeneklerinden birisiyle sisteme giriş yapabilirsiniz.

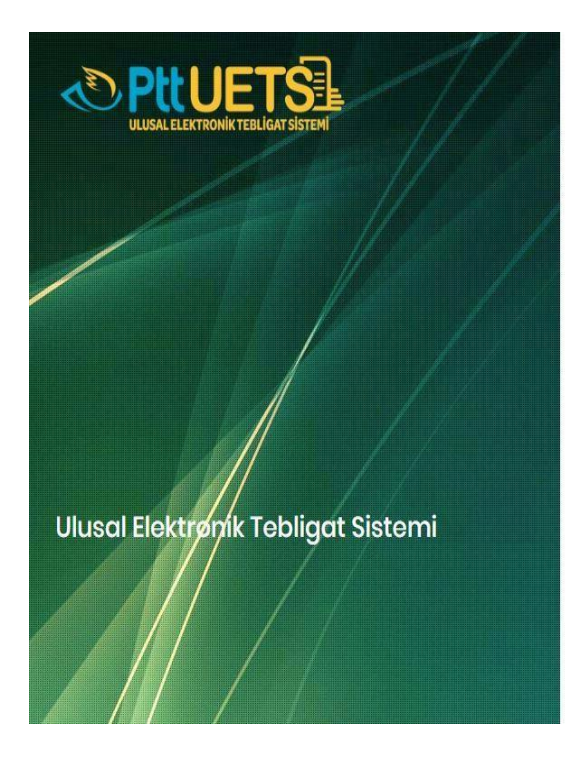

|                    | Gi            | riş      |              |
|--------------------|---------------|----------|--------------|
| R UETS Şifresi     | @ e-Devlet    | 🕑 e-imza | 📋 Mobil İmza |
| T.C. Kimlik No/UET | S Adresi *    |          |              |
| UETS Şifresi *     |               |          |              |
| Şifremi Unuttum /  | Veni Sifre Al |          | Civit        |

**3.ADIM:** Giriş yaptıktan sonra aşağıda yer alan ekran otomatik gelecek olup gelen ekranda yer alan cep telefonu ve e-Posta adresinin doğrulanması ve şifrenin belirlenmesi gerekmektedir. Doğrulama işlemleri yapıldıktan sonra sisteme şifre ve cep telefonunuza gönderilecek olan tek kullanımlık kod ile giriş sağlanmaktadır.

| • 0501 234 56 78                            |                            |                       |                                                                                                    |         |
|---------------------------------------------|----------------------------|-----------------------|----------------------------------------------------------------------------------------------------|---------|
| • 0501 234 56 78                            |                            |                       |                                                                                                    |         |
| İşleminize devam edebilmeniz için önceli    | ikle telefon numaranızı do | oğrulayınız.          |                                                                                                    | Doğrulo |
| 1                                           |                            |                       |                                                                                                    |         |
| E-posta adresiniz doğrularımamıştır.        |                            |                       |                                                                                                    | Doğrulo |
| selimiye mah. ughisar sokak ernek ap. n     | a:1/19 belsin              |                       |                                                                                                    |         |
|                                             |                            |                       |                                                                                                    |         |
| Kayseri                                     |                            |                       |                                                                                                    |         |
| Melikgazi                                   |                            |                       |                                                                                                    |         |
|                                             |                            | 🖞 Unvan : *           | Emekli                                                                                                    | ,       |
|                                             |                            |                       |                                                                                                    |         |
| yeni parola belirleyiniz. Parolanız en az a | ıtı (6) karakterden oluşı  | malı, en az bir harfı | ve rakam içermelidir.                                                                                                    |         |
|                                             |                            |                       | E • 0501 234 56 78   Igleminize devam edebilmeniz için öncellitle telefon numaranza doğrulayınız.     I   E-posta adresiniz doğrulanmarıştır.   selimiye mah. uphisar sokak emek ap. no: 1/19 belsin   Kayseri   Melkigazi   I Unvan : *   eni parala belirleyiniz. Paralanız en az atı (6) karakterden oluşmalı, en az bir harf v |         |

**<u>4.ADIM:</u>**Doğrulama ve şifre belirleme işlemlerinden sonra UETS'ye (<u>https://ptt.etebligat.gov.tr/login</u>) tekrar giriş sağlayınız. Sağ üstte isminizin yazdığı profil fotoğrafina tıklayınız ve "<u>Hesap Yetki Bilgileri"</u> alanına geçiş yapınız.

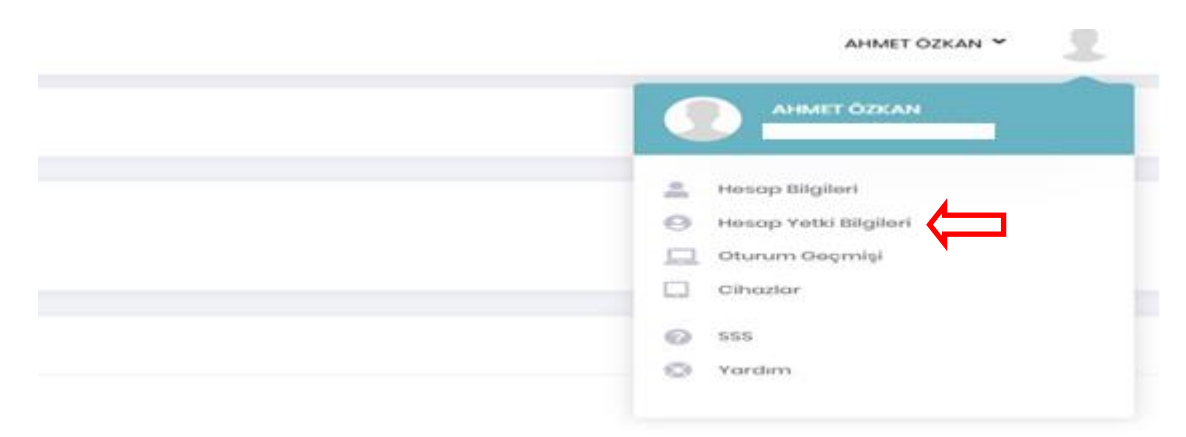

**<u>5.ADIM:</u>** "Yetkili Olduğum Hesaplar" menüsünde yer alan dernek UETS hesabı, "<u>Firmayı</u> <u>Aktif Et"</u> butonuna tıklanarak aktif hale getirilir.

ÖNEMLİ Aktif olan dernek UETS hesabı elektronik ortamda tebligat alımına açılmış demektir.

| Θ Yet | 0 Yetkili Olduğu Hesaplar |                    |                   |                       |                |  |  |
|-------|---------------------------|--------------------|-------------------|-----------------------|----------------|--|--|
| No    | Kurum Adi                 |                    | e-Tebligat Adresi | Tp                    |                |  |  |
| 1     | XYZ DERNEĞİ               | Anti-rayon Baldyor | 19-88357-         | Ano işlem Yetki si    | Firmoy, Audi R |  |  |
|       |                           |                    |                   | Sayfa Başı Adedi 10 🔹 | 1-1/1 ( )      |  |  |

## 5- <u>SİSTEME YENİ BİR İŞLEM YETKİLİSİ EKLEME/SİLME NASIL YAPILIR?</u>

## ANA İŞLEM YETKİLİSİ KİMDİR?

Derneğin UETS hesabına ilişkin işlemleri, dernek adına yapan yetkilendirilmiş kişi veya kişilerdir. (PTT işyerleri aracılığı ile ya da dernek ana işlem yetkilisi tarafından online olarak 10 kişiye kadar ana işlem yetkilisi tanımlanabilir.)

## <u>ALT İŞLEM YETKİLİSİ KİMDİR?</u>

UETS hesabına ilişkin bazı işlemleri dernek adına gerçekleştirmek üzere ana işlem yetkilisi tarafından kimlik doğrulaması yapılarak yetkilendirilmiş kişi veya kişilerdir. (PTT işyerleri aracılığı ile ya da ana işlem yetkilisi tarafından online olarak UETS hesabına sınırsız sayıda alt işlem yetkilisi tanımlanabilir.)

## YETKİLİ EKLEME VE SİLME İŞLEMİ İKİ ŞEKİLDE YAPILIR.

## 5.1 ONLİNE OLARAK (e-İmza ile)

#### 5.1.1 Yeni eklenecek Kişinin Yapması Gerekenler

Lütfen size uygun işlem tipini seçiniz.

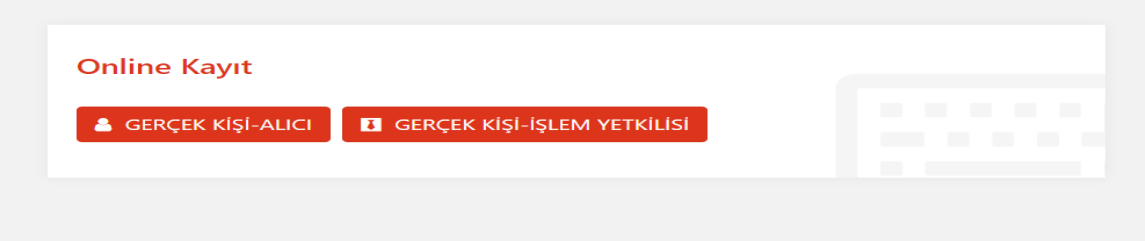

 Yeni eklenecek olan kişi ilk olarak <u>https://basvuru.etebligat.gov.tr/</u>adresinden "<u>Gerçek</u> <u>Kişi-İşlem Yetkilisi</u>" başlığından (e-İmza, e-Devlet şifresi ya da mobil imzadan herhangi birisi ile) kendisine bir UETS adresi oluşturmalıdır.

**NOT:** Yeni eklenecek olan kişinin önceden bir UETS hesabı var ise bu işleme gerek yoktur.

#### 5.1.2 Dernek Başkanının (Ana işlem yetkilisinin) Yapması Gerekenler

• Ulusal Elektronik Tebligat Sistemi'ne işlem yetkilisi ekleyebilmek için sisteme **e-İmza** ile giriş yapılmalıdır.

|                                    | E-İmza ile Giriş                                                                                                    |
|------------------------------------|----------------------------------------------------------------------------------------------------|
|                                    | <ol> <li>T.C. kimlik numaranzı ilgili alana yazınız ve Devam Et butonuna basınız.</li> <li>Imzalama işləmində kullanılacak olan PTT E- Təbilgət e-imza<br/>Uygulamasını indirerek çalıştırmız. (Daha önce indirdiyeniz tekrar<br/>indirmenize gerek yoktur.) Uygulamayı indirmek için tüdayınız</li> </ol> |
| Ulusal Elektronik rebligat Sistemi | 3. Ekranda çıkan Elektronik İmza İşlem Numarasını PTT E-Tebligat e-İmza<br>Uygulamasına giriniz (Kopyala yardım butonunu kullanabilirsiniz.)                                                                                                    |
|                                    | <ol> <li>Imzalama işlemini PTT E-Tebligat e-İmza Uygulamasındaki yönergeleri<br/>takip ederek gerçekleştiriniz.</li> </ol>                                                                                                    |
|                                    | TC Kimilik No<br>FC Kimilik No                                                                                                    |
|                                    | Geri Dovom Et                                                                                                    |

• e-İmza ile girişi açtıktan sonra T.C. Kimlik Numarası yazılır ve **"Devam Et"** butonuna tıklanır. Çıkan **"İşlem Numarası"** kopyalanır.

2. maddede yer alan uygulama indirilir.

## E-İmza ile Giriş

| I. I.C. kimlik numaranızı ilgili alana yazınız ve L                                                                                             | Devam Et butonuna basınız.                                               |
|----------------------------------------------------------------------------------------------------|--------------------------------------------------------------------------|
| 2. İmzalama işleminde kullanılacak olan PTT E<br>Uygulamasını indirerek çalıştırınız. (Daha önc<br>indirmenize gerek yoktur.) Uygulamayı indirm | -Tebligat e-İmza<br>e indirdiyseniz tekrar<br>nek için <b>tıklayınız</b> |
| 3. Ekranda çıkan Elektronik İmza İşlem Numar<br>Uygulamasına giriniz.(Kopyala yardım buton                                                      | asını PTT E-Tebligat e-İmza<br>unu kullanabilirsiniz.)                   |
| 4. İmzalama işlemini PTT E-Tebligat e-İmza Uy<br>takip ederek gerçekleştiriniz.                                                                 | ygulamasındaki yönerg <mark>e</mark> leri                                |
| TC Kimlik No *                                                                                                    |                                                                          |
| <b>İşlem Numarası :</b><br>5412 [ <mark>]</mark>                                                                                                | 04:51                                                                    |
|                                                                                                    | iptal                                                                    |

• İndirilen uygulama açılır ve kopyalanan işlem numarası **"Kodu Yapıştır"** butonuna tıklanarak yapıştırılır.

|                                                                                                    | – 🗆 ×                                                   |             |            | ×            |
|----------------------------------------------------------------------------------------------------|---------------------------------------------------------|-------------|------------|--------------|
| <ol> <li>İnternet tarayıcısında kopyaladığınız işlem<br/>butonu ile giriniz.</li> <li>"Gönder" butonuna tıklayınız.</li> <li>İmzalanacak bilgiler sağdaki kutuya geleci<br/>4-) Sertifika listesinde sertifika seçili değil ise<br/>5-) "İleri" butonu ile imzalama işlemini başlatır</li> </ol> | numarasını "Kodu Yapıştır"<br>ektir.<br>seçiniz.<br>nz. | Akıllı      | Kart PIN K | odu          |
| İşlem Kodu 🔹 🔭 Tarayıcıda gördüğünüz işlem kod                                                                                                    | Kodu Yapıştır<br>dunu giriniz. Gönder                   | 1           | 2          | 3            |
| Akıllı Kart Listesi                                                                                                    | İmzalanacak Bilgi Özeti                                 | 4           | 5          | 6            |
|                                                                                                    |                                                         | 7           | 8          | 9            |
| Sertifika Yenile                                                                                                    |                                                         | Geri Al     | 0          | Sil          |
| T.C. Kimlik No :<br>Sertifika Bitis Tarihi :                                                                                                    |                                                         | 🗌 Tuşları K | arıştır 🗌  | PIN'i Göster |
| Sertifikayı Veren :                                                                                                    | Üste Tut İptal İleri                                    | İptal       |            | Tamam        |

- Kod yapıştırıldıktan sonra yukarıdaki gibi e-İmza PIN ekranı açılır. e-İmza şifresi girilir ve aktifleşecek olan **"Tamam"** butonuna tıklanır.
- Sisteme giriş yaptıktan sonra aşağıdaki **"Bağlantılı Hesaplar"** ekranından ilgili derneğin yanında yer alan **"Giriş"** butonu tıklanır.

| Bağlantılı Hesaplar | Çıkış |
|---------------------|-------|
| 8                   | Giriş |
| TEST HESAP          | Giriş |

• İlgili derneğin ana sayfasında sağ üst köşede yer alan profil resmine tıklanır ve **"Hesap Bilgileri"** menüsü açılır.

|    | TEST HESAP ~    |    |
|----|-----------------|----|
|    | TEST HESAP      | l. |
| -  | Hesop Bilgileri |    |
| () | Oturum Geçmişi  |    |
| 0  | 555             |    |
| 0  | Yardim          |    |
| 3  | TEST HESAP      | 1  |
|    | Numarası :      |    |

 "İşlem Yetkilisi Tanımla" ekranında sağ üst köşede yer alan "Yeni Yetkili Tanımla" butonu tıklanır.

| İşlem Yetkilisi Ta | anımla         |             | +                           | Yeni Yetkili Tanı | mia |
|--------------------|----------------|-------------|-----------------------------|-------------------|-----|
| Yetki Durumu       | T.C. Kimlik No | Ad Soyad    | Tip                         | T                 |     |
| Aktif              |                | Hesap Aktif | Ana İşlem Yetkilisi         | Ľ                 | ė   |
| Aktif              |                | Hesap Aktif | Ana İşlem Yetkilisi         | ß                 | Ô   |
|                    |                |             | Sayfa Başı Adedi 10 👻 1 - 2 | 2/2 <             | >   |

Tanımlanacak olan yetkilinin sistemde kayıtlı olması gereklidir. Kayıtlı kişinin T.C.
 Kimlik Numarası ve sistemde kayıtlı cep telefonu yazılır ve "Doğrula" butonuna tıklanır.

| Yeni Yetkili Tan   | ımla                           |                  |
|--------------------|--------------------------------|------------------|
| T.C. Kimlik No *   | Bu alan boş goçilemez          | ]                |
| Telefon Numarası * | C • Telefon Numaranızı Giriniz | 🔿 Doğrula        |
| i Geri             |                                | + Yetkiliyi Ekle |

 Doğrulama işlemi gerçekleştiğinde yetkili bilgileri görüntülenecektir. Durumu "Aktif" olacak şekilde Yetki İzinleri bölümünden ilgili izinler tarafınızca işaretlenerek "Yetkiliyi Ekle" butonuna tıklanır.

| 😑 Yeni Yetkili Tanımla | a              |                                |                            |            |                  |
|------------------------|----------------|--------------------------------|----------------------------|------------|------------------|
| T.C. Kimlik No *       |                |                                |                            |            |                  |
| Telefon Numarası *     | -              |                                |                            |            | 🕑 Doğrula        |
| Yetkili İsmi           | *****          |                                |                            |            |                  |
| Tip *                  | O Ana İşlem Yı | etkilisi 🔵 Alt İşlem Yetkilisi |                            |            |                  |
| Durumu *               | Aktif          |                                |                            |            | ~                |
| Yetkili İzinleri       |                |                                |                            |            |                  |
| Tümünü Seç             |                |                                |                            |            |                  |
| E-Tebligat Okuma       |                | Zorunlu Alıcı Arayabilme       | E-Tebligat Silme           | E-Tebligat | Arşivleme        |
| SMS Bildirimi Alma     |                | E-posta Bildirimi Alma         | API Anahtarını Görüntüleme | API Anahta | arı Ekleme       |
| API Anahtarı Günc      | elleme         | API Anahtarı Silme             | İşlem Yetkilileri Yönetme  | E-Tebligat | Gönderme         |
|                        |                |                                |                            |            |                  |
| 숙 Geri                 |                |                                |                            |            | + Yetkiliyi Ekle |

Yetkili ekleme için eklenecek yetkilinin cep telefonuna **"Onay Kodu"** gönderilir ve kod alanına kod yazılır. Bu şekilde yetkili başarı ile eklenir.

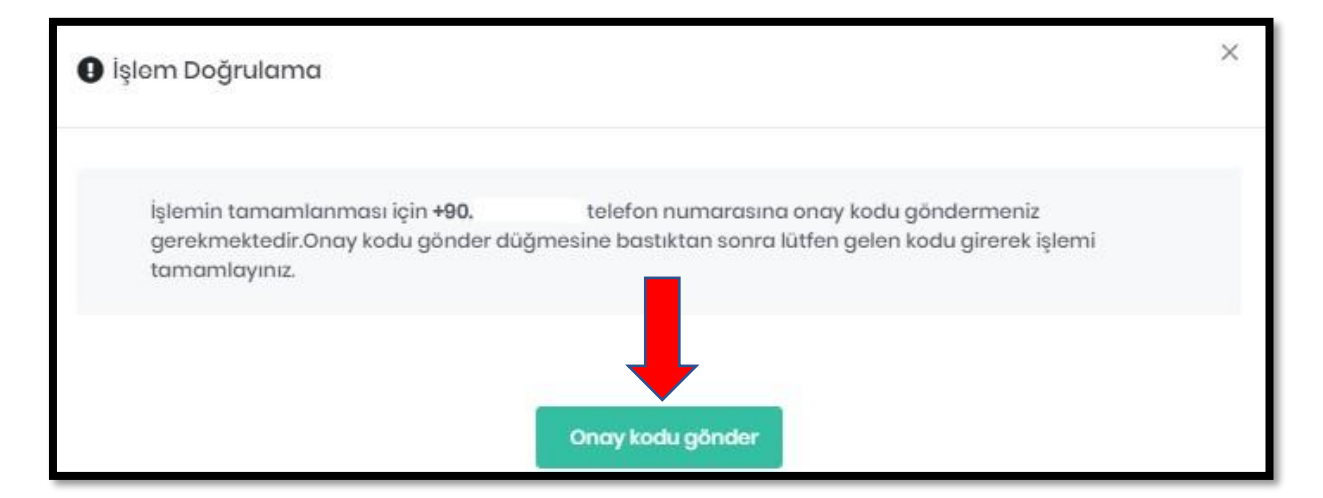

## 5.2 PTT İŞYERLERİ ARACILIĞI İLE YETKİLİ EKLEME İŞLEMİ NASIL YAPILIR?

Dernek UETS adresine PTT aracılığı ile yetkili olarak eklenmek için işlem yetkilisi olarak tanımlanacak kişi ya da kişilerin PTT merkezlerine müracaat etmeleri gerekmektedir. Başvuru sırasında istenilecek evraklar:

- Tüzel Kişi İşlem Yetkilisi Ekleme Dilekçesi ve Formu (Form PTT Merkezlerinden ya da <u>epd-elektroniktebligat@ptt.gov.tr</u> adresine e-Posta atılarak temin edilebilir.)
- 2. Başvuru yapanın kimlik tespiti için nüfus cüzdanı, pasaport, sürücü belgesi gibi fotoğraflı ve kimlik yerine geçen üzerinde T.C. kimlik numarası bulunan resmî belge.
- 3. Derneğin faaliyet belgesi,
- 4. Derneğin yönetim kurulu kararı
- 5. İmza sirküsü

Tüzel kişi işlem yetkilisi ekleme dilekçe ve formunda ya da e-İmza ile giriş yapılırken herhangi bir sorunla karşılaşılması halinde <u>epd-elektroniktebligat@ptt.gov.tr</u> adresine mail atabilirsiniz. **NOT:** Eklenmek isteyen kişi ya da kişilerin şahsi müracaat etmeleri gerekmektedir.

ÖNEMLİ: Derneğin UETS adresine e-Tebligat iletisi geldiğinde bir dernek yetkilisine, gelen e-Tebligat iletisine dair bildirimler ücretsiz olarak yapılacaktır. UETS hesabında birden fazla yetkili var ise UETS hesabında bakiye olması halinde SMS bilgilendirmeleri ücreti mukabilinde (her bir SMS 0.20TL) yapılacak olup bakiye olmaması halinde ise SMS bilgilendirmeleri yapılamayacaktır. e-Posta bilgilendirmeleri ise tüm yetkililere ücretsiz olarak yapılmaktadır.

## 5.3 İŞLEM YETKİLİSİ SİLME İŞLEMİ NASIL GERÇEKLEŞTİRİLİR?

 Bu işlem, dernek başkanı (Ana İşlem Yetkilisi) tarafından yapılabilmektedir. <u>https://ptt.etebligat.gov.tr/login</u> adresinden sisteme e-İmza, mobil imza ya da e-Devlet (iki aşamalı doğrulama) yöntemi ile giriş yapılır.

|                                  | Gi            | riş      |              |
|----------------------------------|---------------|----------|--------------|
|                                  |               |          | Ļ            |
| A UETS Şifresi                   | @ E-Devlet    | 🗹 E-imza | 📋 Mobil İmza |
| TC Kimlik No *<br>UETS Şifresi * |               |          |              |
| Şifremi Unuttum /                | Yeni Şifre Al |          | Giriş        |

• Sağ üst köşede yer alan profil resminden "Hesap Bilgileri" menüsüne tıklanır.

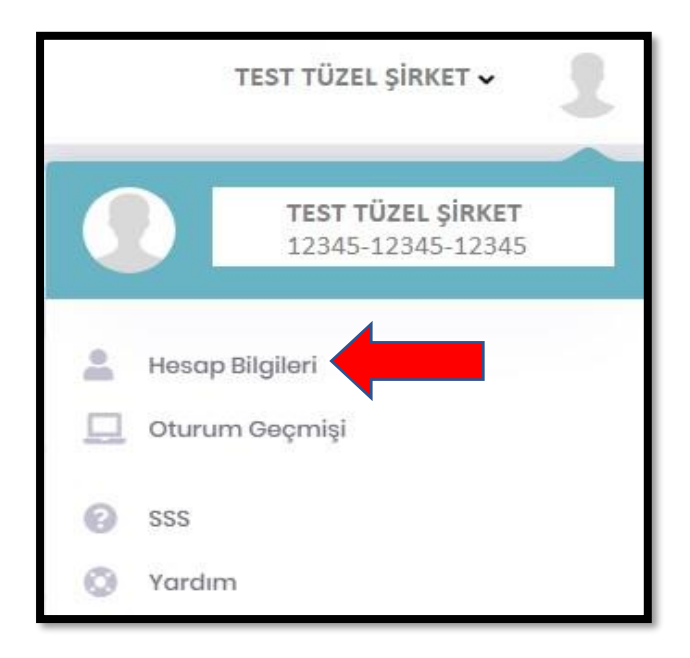

Hesap Bilgileri alanından sol tarafta yer alan aşağıdaki menüden "İşlem Yetkilisi" "Tanımla" menüsü açılır.

| 0               | Hesap Bilgileri         |
|-----------------|-------------------------|
| 也               | Parasal İşlemler        |
| 0               | İşlem Yetkilisi Tanımla |
| 2/              | İstek ve Şikayetler     |
| $\mathbf{\Phi}$ | API Anahtarları         |
|                 | IP Listesi              |
| 國               | Sözleşmeler             |
| 20              | Kullanıcı Tercihleri    |

• Aşağıda açılan ekranda silinecek işlem yetkilisinin yanında yer alan "Çöp Kutusu" simgesine tıklanır ve işlem onaylandıktan sonra silme işlemi tamamlanır.

| İşlem Yetkilisi Tanımla |                |                                       | + Yeni Yetkili Tanır    | mla    |   |
|-------------------------|----------------|---------------------------------------|-------------------------|--------|---|
| Yetki Durumu            | T.C. Kimlik No | Ad Soyad                              | Тір                     |        |   |
| Aktif                   | 12345678900    | TEST İŞLEM YETKİLİSİ 1<br>Həsap Aktif | Ana İşlem Yetkilisi     | ß      |   |
| Aktif                   | 12345678901    | TEST İŞLEM YETKİLİSİ 2<br>Həsap Aktif | Ana İşlem Yetkilisi     | ß      |   |
|                         |                |                                       | Sayfa Başı Adedi 10 👻 1 | -2/2 < | > |
| Yardım                  |                |                                       |                         |        |   |

## 5.4 PTT İŞYERLERİ ARACILIĞI İLE İŞLEM YETKİLİSİ SİLME İŞLEMİ NASIL YAPILIR?

İşlem yetkilisi iptal etme işlemleri için ise herhangi bir yetkilinin, derneğin kaşesinin olduğu bir dilekçe ile birlikte PTT şubelerine başvurması yeterlidir.

Ulusal Elektronik Tebligat Sistemi ile ilgili bilgilendirme, sıkça sorulan sorular ve sisteme ilişkin detaylı kullanım kılavuzu <u>http://www.etebligat.gov.tr/</u> adresinde yer almaktadır.

## SORULARINIZ İÇİN

## epd-elektroniktebligat@ptt.gov.tr